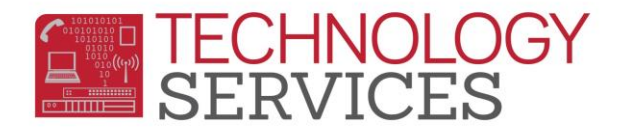

## CPA-CA Partnership Academy Participation – Aeries Web

To report CA Partnership Academies for **CALPADS**, students that are **participating** in the following programs must have an entry in the **Special Programs** table and the correct **CA Partnership Academy ID** number selected.

| School                  | Academy Name                                   | CPA ID |
|-------------------------|------------------------------------------------|--------|
| Arlington High School   | Media and the Arts Academy                     | 0008   |
| North High School       | Education and Human Services Academy           | 0131   |
| North High School       | Legal and Protective Services Academy          | 0130   |
| North High School       | Global Business Information Technology Academy | 0132   |
| Polytechnic High School | Hospitality Careers Academy                    | 0150   |
| Ramona High School      | Health and Bioscience Academy                  | 0155   |

- 1. From the Navigation Tree, click on Student Data.
- 2. From the **Student Data** option, click on **Programs**.
- 3. From the **Programs** option, click on **Special Programs**.
- 4. To **add** a record, click on the **Add New Record** button <u>or</u> to **modify** an existing record, click on the **Program** (*right side of form*)

| 2013-2014 Tes    | t Ramona Hig              | gh School  |                 |                         |     |             |          | Welc                                                                                                    | ome Ang<br>My C | jela McKinn<br>Iptions | ey (amckinne |
|------------------|---------------------------|------------|-----------------|-------------------------|-----|-------------|----------|----------------------------------------------------------------------------------------------------|-----------------|------------------------|--------------|
| Special Programs |                           |            |                 |                         |     |             |          |                                                                                                    |                 |                        |              |
| Flag StuNum      | Last Name                 | First Name | Middle Name     | Perm ID Num             | Sex | Grd         | Age      | Birthdate                                                                                                    | e Pro           | og Track               | Status       |
|                  |                           |            |                 |                         | F   | 12          | 17       |                                                                                                    |                 |                        |              |
| Red Flag Comme   | nt                        |            |                 |                         |     |             |          |                                                                                                    |                 |                        | <            |
| 2                |                           |            |                 |                         |     |             |          |                                                                                                    |                 |                        |              |
|                  |                           |            |                 |                         | 4   |             |          |                                                                                                    |                 | _                      |              |
| Add New Record   |                           |            |                 |                         | Pro | gram        |          |                                                                                                    |                 | StartDt                | EndDt 👔      |
| -                |                           |            |                 |                         | 113 | - Calif     | fornia F | Partnership A                                                                                                    | cademy          | 8/29/2011              | 6/8/2012 📢   |
|                  |                           |            |                 |                         | 113 | - Calif     | fornia F | artnership A                                                                                                    | cademy          | 8/27/2012              | 6/11/2013    |
|                  |                           |            |                 |                         | 113 | - Calif     | fornia F | Partnership A                                                                                                    | cademy          | 8/26/2013              |              |
|                  |                           |            |                 | <b>-</b>                |     |             |          |                                                                                                    |                 |                        | Print        |
|                  | Contraction of the second |            | Mary Contractor | Marine Brand Production |     | <b>~</b> ~~ | _        | Contraction of the local division of the local division of the loc | · · · · ·       | -                      |              |

- 5. In the **Program Code** field select **113 California Partnership Academy**.
- 6. Enter a date or use the date picker to select a date to populate the **Participation Start Date** field.

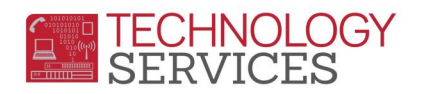

- a. If the student is participating or has participated in a CPA, the Participation Start
  Date should match the student's enrollment date in the school or the Start Date
  of the CPA class/section.
- 7. The **School** field is auto-populated with the current school the student is attending.
  - b. CPA programs are school specific; therefore it is **IMPORTANT** that the **School** field is populated with the correct school code in which the student participated in the CPA.
- 8. In the **CA Partnership Academy** field select the appropriate **CPA ID** code for the student.

9. If there is any information that should be included, i.e. special notes regarding the student, enter it in the **Comment** field.

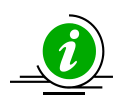

To readily identify students participating in the CPA Program, school personnel should use the **Red Flag** feature in Aeries.

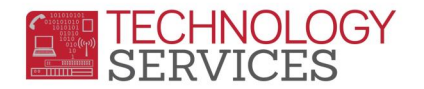

|                      |                                                |              |             | Special P         |  |  |
|----------------------|------------------------------------------------|--------------|-------------|-------------------|--|--|
| lag StuNum           | Last Name                                      | First Name   | Middle      | Name P            |  |  |
|                      |                                                |              |             |                   |  |  |
| ed Flag Comme        | nt                                             |              |             |                   |  |  |
|                      |                                                |              |             |                   |  |  |
| Program Code         |                                                |              | Yrs in Prg  | m Hours           |  |  |
| California Partnersł | nip Academy                                    | *            | 0.0000      | 0.0000            |  |  |
|                      | Start Date                                     | End Da       | te S        | ervices Received  |  |  |
| Eligibility          |                                                |              |             | ~                 |  |  |
| Participation        | 08/26/2013                                     |              |             | ×                 |  |  |
| Status               | Enter Grd                                      | Setting      |             | ×                 |  |  |
|                      | ✓ 0                                            |              | <b>~</b>    | ×                 |  |  |
| Exit Rea             | son                                            | Outcome      |             | ×                 |  |  |
|                      | × .                                            |              | <b>~</b>    | ~                 |  |  |
| Training Type        | Disadvan                                       | taged Status | 5 Auth Re   | elease Info       |  |  |
|                      | ► 1                                            |              | ¥           | *                 |  |  |
| School               |                                                | CA Pa        | rtnerShip / | Academy           |  |  |
| 96 F                 | Ramona High School Health & Bioscience Acade 💙 |              |             |                   |  |  |
| Comment              |                                                |              |             |                   |  |  |
|                      |                                                |              |             | <u>^</u>          |  |  |
|                      |                                                |              |             |                   |  |  |
|                      |                                                |              |             |                   |  |  |
|                      |                                                |              |             | ×                 |  |  |
|                      |                                                | Cancel       |             | The second second |  |  |

- If the student <u>exits</u> the <u>program or the school</u> the <u>Participation End Date</u> field <u>MUST</u> be populated <u>AND</u> the <u>Red Flag</u> removed/deselected. To turn off the <u>Red Flag</u>, simply click on the <u>Red Flag</u> in the upper left corner of the form. A message will appear "Are you sure you want to turn <u>OFF</u> this <u>Red Flag</u>?" click on the <u>OK</u> button.
  - a. If you're unsure of the students exit date from the program check the students **Crs Attendance** under the **Scheduling** option.
  - b. If you're unsure of the students exit date from the school, check the students **Enrollment History** under the **Student Data** option.
- 3. Enter an exit reason in the **Exit Reason** field, *if the student has exited the program*.

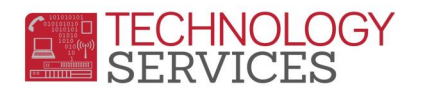

## 4. Enter an **Outcome**, selecting from codes 100-111. *This field is optional*

## Example of the students Program record on CALPADS

| Program History                   |                            |                                          |                                            |                                                  |                                                |                                         |               |                               |                                                    |                              |                                          |                                                                                                    |
|-----------------------------------|----------------------------|------------------------------------------|--------------------------------------------|--------------------------------------------------|------------------------------------------------|-----------------------------------------|---------------|-------------------------------|----------------------------------------------------|------------------------------|------------------------------------------|----------------------------------------------------------------------------------------------------|
|                                   |                            |                                          |                                            | [                                                | Displaying 1 - 10 of                           | 11 Record(s)   Vie                      | wing page     | 1 of 2   Selec                | t the # of records to vi                           | ew: 💿 Defau                  | .lt(10) <sup>O</sup> 20                  | <u>)</u>                                                                                                    |
| Reporti<br>LEA                    | ng School of<br>Attendance | Education<br>Program<br>Code             | Education<br>Program<br>Membership<br>Code | Education<br>Program<br>Membership<br>Start Date | Education<br>Program<br>Membership<br>End Date | California<br>Partnership<br>Academy ID | Migrant<br>ID | Primary<br>Disability<br>Code | District of Special<br>Education<br>Accountability | Education<br>Service<br>Code | Education<br>Service<br>Academic<br>Year | Res and a second second |
| Riverside<br>Unified -<br>3367215 | Ramona High -<br>3336492   | California<br>Partnership<br>Academy-113 | Participating-3                            | 8/29/2011                                        | 6/8/2012                                       | 0155                                    |               |                               |                                                    |                              |                                          | b                                                                                                    |
| Riverside<br>Unified -<br>3367215 | Ramona High -<br>3336492   | California<br>Partnership<br>Academy-113 | Participating-3                            | 8/27/2012                                        | 6/11/2013                                      | 0155                                    |               |                               |                                                    |                              |                                          | Edit                                                                                                    |
| Riverside<br>Unified -<br>3367215 | Ramona High -<br>3336492   | California<br>Partnership<br>Academy-113 | Participating-3                            | 8/26/2013                                        |                                                | 0155                                    |               |                               |                                                    |                              |                                          | Eď                                                                                                    |
| Riverside                         | Porroqa High -             | Free Meal                                |                                            |                                                  |                                                | and the second second                   |               | June 1                        | -                                                  |                              |                                          |                                                                                                    |

If the student is enrolled at the same school in the previous school year and is participating in the same CA Partnership Academy program, it is <u>NOT</u> necessary to add a new record.

For **EOY 2 State Reporting** the Academy data is extracted from the **Special Programs** table in Aeries therefore schools are <u>required</u> to maintain the students' Academy participation in this table.

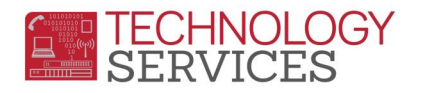

Many schools have added the Academies in the **I** – **Interventions** table; use the query below to locate students that have been flagged in the **Interventions** table with the Academy's listed below for their school.

LIST STU INV STU.ID STU.LN STU.FN STU.GR INV.DT INV.CD INV.CD? INV.DD INV.ED INV.TG IF INV.CD = # OR INV.CD = # (the # sign is the number of the academy)

| School                    | Academy Name                                     | Aeries INV.CD |
|---------------------------|--------------------------------------------------|---------------|
| Arlington High School     | Corporate Enterprise Opportunities (CEO) Academy | 11            |
| Arlington High School     | Media and the Arts Academy                       | 47            |
| John W. North High School | Education and Human Services Academy             | 19            |
| John W. North High School | Legal and Protective Services Academy            | 43            |
| John W. North High School | Global Business Information Technology Academy   | 32            |
| Polytechnic High School   | Hospitality Careers Academy                      | 33            |
| Ramona High School        | Health and Bioscience Academy                    | 35            |

Student program data from previous school years was converted to the **Intervention** table in Aeries. To see a complete history of all services a student is participating or has participated in, site users need to refer to the **Intervention** table.

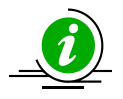